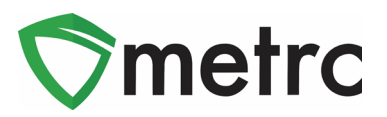

| Bulletin Number: MA_IB_0015               | Distribution Date: 10/24/19    | Effective Date: Ongoing |
|-------------------------------------------|--------------------------------|-------------------------|
| Contact Point: Metrc <sup>®</sup> Support | Subject: Harvest Batch Best Pi | ractices                |
| Reason: Metrc is providing best practice  | es around harvest batches      |                         |

Greetings Metrc Users – The following is a step by step guide to creating and packaging out of a harvest batch. There will be screenshots to aid in the understanding of this process and the contact for Metrc support if you have any questions.

### Step 1: Navigate to the flowering plants section of Metrc

The user will select the Plants area on the top navigational bar and then select the flowering tab in the Plants area.

| 💱metrc 💿 - 🄇      | Plants   - | Packages  | Transfers    |        | orts   <del>-</del> | Admin <del>-</del> |
|-------------------|------------|-----------|--------------|--------|---------------------|--------------------|
| Plants            |            |           |              |        |                     |                    |
| Immature Inactive | Vege       | tative FI | owering O    | n Hold | nactive             | Additives          |
| Replace Tags C    | hange Room | Change (  | Growth Phase | Change | s by Room           | Destroy            |
| Create Plantings  | Manicure   | Harvest   |              |        |                     |                    |
| Tag               | :          | Strain :  | Room :       | Hold : | Group               | :                  |

### Step 2: Identify plants to be harvested in the same harvest batch

The user will select the flowering plants they plan on harvesting. These plants will be a part of the same harvest batch. It should be noted that the harvest batch should only include plants that are of the same strain and harvested on the same day, unless otherwise permitted by the state. Once the plants are highlighted, select the Harvest button and a new action window should appear.

Users also can select the Manicure button if usable marijuana product is being taken off the plant prior to the plant being fully harvested. The manicure button can be used within both the vegetative and flowering tabs.

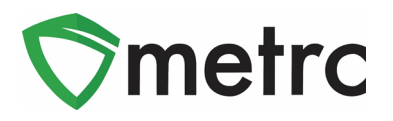

| Immature Inactive Vegetative FI   | owering On Hold   | Inactive      | Additives | Waste            | Harvested On I | Hold Inactive |           |
|-----------------------------------|-------------------|---------------|-----------|------------------|----------------|---------------|-----------|
| Replace Tags Change Room Change   | Growth Phase Cha  | anges by Room | Destroy   | Record Additives | Record Waste   |               |           |
| Create Plantings Manicure Harvest | $\triangleright$  |               |           |                  |                |               | <u>a.</u> |
| Tag : Strain :                    | Room : Hold       | Group         | :         | Group Type       | Group Date     | Phase Date    | Harvested |
| ► ABCDEF012345670000012656 Flo    | Flower Aisle      | Flo Seed 7/10 |           | Seed             |                |               | 0 times   |
| ► ABCDEF012345670000012751 Flo    | Flower Aisle<br>1 | Flo Seed 7/10 |           | Seed             |                |               |           |
| ABCDEF012345670000012753 Flo      | Flower Aisle      | Flo Seed 7/10 |           |                  | 07/10/2017     |               | 1 time    |
| ► ABCDEF012345670000012754 Flo    | Flower Aisle      | Flo Seed 7/10 |           |                  |                |               | 1 time    |

### Step 3: Record the individual wet weights of the harvested plants

After the flowering plants are cut down, they should be individually weighed wet prior to trimming anything off of the plants, and these wieghts should be recorded in Metrc. The user will also have to indicate the Room in Metrc that the harvested plants are being moved into and a unique identifier Name for the harvest batch. The best practice for the harvest batch name is the strain name and date of harvest (similar to immature plant batches).

| Harvest Flowe                          | ring Plants                            |      |                                                   |                                                                                                    | × |
|----------------------------------------|----------------------------------------|------|---------------------------------------------------|----------------------------------------------------------------------------------------------------|---|
| Template<br>Harvest Name<br>(optional) | Flo 4.25.19                            |      | Unit of<br>Measure<br>Drying Room<br>Harvest Date | Grams V V<br>Harvest Room Q<br>iii 04/25/2019 today V                                                     | * |
| Plant # 1                              |                                        |      |                                                   |                                                                                                    | - |
| Plant<br>Harvest Name<br>(optional)    | ABCDEF01234567000001033<br>Flo 4.25.19 | ۹    | Weight<br>Drying Room<br>Harvest Date             | 580         Grams            Harvest Room         Q           1         04/25/2019         today          |   |
| Plant # 2                              |                                        |      |                                                   |                                                                                                    | - |
| Plant<br>Harvest Name<br>(optional)    | ABCDEF01234567000001033                | ۹    | Weight<br>Drying Room<br>Harvest Date             | 495         Grams           Harvest Room         Q           1         04/25/2019         today           |   |
| Plant # 3                              |                                        |      |                                                   |                                                                                                    | - |
| Plant<br>Harvest Name<br>(optional)    | ABCDEF01234587000001033<br>Flo 4.25.19 | ۹    | Weight<br>Drying Room<br>Harvest Date             | 555         Grams         ✓           Harvest Room         Q           1         04/25/2019         today |   |
| +                                      |                                        |      |                                                   |                                                                                                    |   |
|                                        | Harvest Plants Car                     | icel |                                                   |                                                                                                    |   |

Step 4: Verify that the harvest batch has been created under the harvested tab

© Metrc LLC, 2019

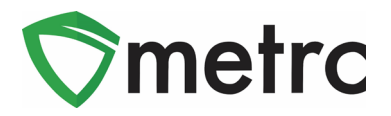

The user should navigate to the harvested section by selecting the harvested tab. Once in the harvested tab, verify the harvest batch that was just created is listed with the correct name and total wet weight. The user should also verify the Strain column indicates the proper strain that was harvested and does not show as "Multi-Strain".

| Imma | ature Inactive         | Vegetativ    | ve Flower       | ing On Ho | old Inactive  | Additi  | ves Waste   | Harvest | ed On Hol | d Inactive |             |               |             |
|------|------------------------|--------------|-----------------|-----------|---------------|---------|-------------|---------|-----------|------------|-------------|---------------|-------------|
| Cr   | eate Packages          | Report Waste | Finish          | ]         |               |         |             |         |           |            |             |               | e• (≡•      |
|      | Harvest Batch          | Strain :     | Room :          | Plants :  | Wet Wgt.      | Waste : | Total Pkg'd | Pkg's : | Weight :  | Restored : | Lab Testing | <u>A.H.</u> : | Date :      |
| •    | <b>Q</b> # Flo 4.25.19 |              | Harvest<br>Room |           |               |         |             |         |           |            |             |               | 04/25/2019  |
| H    | Page                   | 1 of 1       | <b>H</b>        | 20 🔻      | rows per page |         |             |         |           |            | V           | iewing 1 - 1  | (1 total) 💍 |

### Step 5: Record wasted plant material

The user should collect and record the waste attributed to the harvest batch by highlighting the harvest batch and selecting Report Waste.

| Immature | Inactive   | Vegetativ    | ve Flower | ing On Ho | ld Inactive   | 1   | Additiv | ves Waste   |   | Harvest | ted | On Hold | d Inactive |             |   |              |             |    |
|----------|------------|--------------|-----------|-----------|---------------|-----|---------|-------------|---|---------|-----|---------|------------|-------------|---|--------------|-------------|----|
| Create F | Packages   | Report Waste | Finish    | ]         |               |     |         |             |   |         |     |         |            |             |   | 0            | e-][=       | ≣• |
| Han      | vest Batch | Strain :     | Room :    | Plants :  | Wet Wgt.      | Was | te :    | Total Pkg'd | : | Pkg's : | We  | ight :  | Restored   | Lab Testing | : | A.H. :       | Date :      |    |
| ► Q.#    |            |              |           |           |               |     |         |             |   |         |     |         |            |             |   |              |             | ×  |
| H A      | Page       | 1 of 1       | <b>H</b>  | 20 🔻      | rows per page |     |         |             |   |         |     |         |            |             | V | iewing 1 - 1 | l (1 total) | C  |

This will prompt a new action window to appear where the user will record the waste information. The user will fill in the waste type, waste date, and amount of waste in weight. Upon completing the record of waste and selecting Report Waste the waste amount will be deducted from the initial wet weight of the harvest and be recorded under the waste column of the harvested table.

| Report Waste |                                    |        |            |                     |       | ×       |
|--------------|------------------------------------|--------|------------|---------------------|-------|---------|
| Batch # 1    |                                    |        |            |                     |       | (clear) |
| Batch        | Flo 4.25.19                        | Q      | Waste Type | Plant Material      |       | ×       |
| Weight       | 230 Grams                          | ~      | Waste Date | <b>i</b> 04/26/2019 | today |         |
|              | Removing - new total will be 1,400 | g      |            |                     |       |         |
| +            |                                    |        |            |                     |       |         |
|              | Report Waste                       | Cancel |            |                     |       |         |
|              |                                    |        |            |                     |       |         |

Step 6: Create new packages for the useable plant material

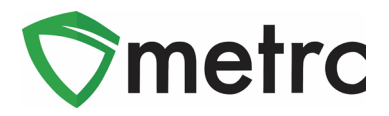

Once the plant material has finished drying and is ready to be packaged, the user will select the harvest batch and select Create Packages.

| In | nma | ature Inactive         | Vegetati     | ve Flower       | ring On H | old Inactive  | Additi  | ves Waste   | Harve | ested   | On Hold | d Inactive |              |                 |              |    |
|----|-----|------------------------|--------------|-----------------|-----------|---------------|---------|-------------|-------|---------|---------|------------|--------------|-----------------|--------------|----|
|    | Cr  | reate Packages F       | Report Waste | Finish          |           |               |         |             |       |         |         |            |              |                 | <u>a-</u> [= | ≣• |
|    |     | Harvest Batch          | Strain :     | Room :          | Plants :  | Wet Wgt.      | Waste : | Total Pkg'd | Pkg's | : Weigh | ht :    | Restored   | Lab Testing  | : <u>A.H.</u> : | Date :       |    |
|    | Þ   | <b>Q #</b> Flo 4.25.19 | Flo          | Harvest<br>Room | 3         | 1,630 g       | 230 g   | 0 g         | 0     | 1,400 g | 9       | 0 g        | NotSubmitted | No              | 04/25/2019   | ×  |
|    | M   | Page                   | 1 of 1       |                 | 20 🔻      | rows per page |         |             |       |         |         |            |              | Viewing 1 -     | 1 (1 total)  | Ċ  |

This will result in a new action window where the details of the package being created will be recorded by the user. This information includes the new package tag, room, item, and amount of product being pulled from the harvest batch to create the package.

| Create Packag | es                           |        |                  |                |                       |     | ×    |
|---------------|------------------------------|--------|------------------|----------------|-----------------------|-----|------|
| New Packa     | ge # 1                       |        |                  |                |                       | (cl | ear) |
| New Tag       | ABCDEF012345670000015175     | ۹      | Harvest # 1<br>* | Flo 4.25.19    |                       | Q   | •    |
| Room          | Processing Room              | Q      | Quantity         | 400            | Grams                 | •   |      |
| Item          | Buds - Flo                   | Q      | <b>—</b>         | Packaging - ne | w total will be 805 g |     |      |
| Quantity      | Calculated Grams             | Ŧ      | (contents)       |                |                       |     |      |
| Package Date  | 🗰 04/25/2019 today           |        |                  |                |                       |     |      |
|               | Production Batch             |        |                  |                |                       |     |      |
|               | Product Requires Remediation |        |                  |                |                       |     |      |
| +             |                              |        |                  |                |                       |     |      |
|               |                              |        |                  |                |                       |     |      |
|               | Create Destaures             |        | n                |                |                       |     |      |
|               | Create Packages              | Cancel |                  |                |                       |     |      |
|               |                              |        |                  |                |                       |     |      |

Please note that at a minimum, two different types of item categories are being pulled from the harvest batch, and they should be recorded as separate packages (one package for shake/trim, one package for buds, etc).

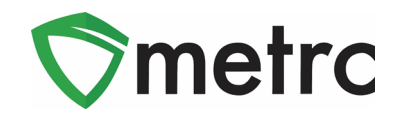

| Create Packag   | jes                                               |        |                              |                 |                     |   | ×                             |
|-----------------|---------------------------------------------------|--------|------------------------------|-----------------|---------------------|---|-------------------------------|
| Template        |                                                   |        | Mini-template:               | Add Content H   | Harvests            |   |                               |
| Tag Sequence    | ABCDEF012345670000015175                          | ۹      | Harvest<br>✓ *               | Flo 4.25.19     |                     | ۹ | <ul><li>✓</li><li>O</li></ul> |
| Room            | Processing Room                                   | ۹      | <ul> <li>Quantity</li> </ul> | ex. 100.23      | Grams               | ۳ |                               |
| Item            | Type part of the Item name                        | Q      | ×                            |                 |                     |   |                               |
| Unit of Measure | Grams 🔻 🗸                                         |        |                              |                 |                     |   |                               |
| Package Date    | 🗰 04/25/2019 today 🖌                              |        |                              |                 |                     |   |                               |
|                 | Production Batch                                  |        |                              |                 |                     |   |                               |
|                 | Product Requires Remediation                      | ¥.     |                              |                 |                     |   |                               |
| New Packa       | ge # 1                                            |        |                              |                 |                     |   | -                             |
|                 |                                                   |        | Harvest # 4                  |                 |                     |   |                               |
| New Tag         | ABCDEF012345670000015175                          | ۹      | Harvest#1                    | Flo 4.25.19     |                     | ٩ | •                             |
| Room            | Processing Room                                   | ۹      | Quantity                     | 400             | Grams               | • |                               |
| Item            | Buds - Flo                                        | ۹      | (contents)                   |                 |                     |   |                               |
| Quantity        | Calculated Grams                                  | *      |                              |                 |                     |   |                               |
| Package Date    | 04/25/2019 today                                  |        |                              |                 |                     |   |                               |
|                 | Production Batch     Product Deguines Demodiation |        |                              |                 |                     |   |                               |
|                 | Product Requires Remediation                      |        |                              |                 |                     |   |                               |
| New Packa       | ge # 2                                            |        |                              |                 |                     |   | -                             |
| New Tag         | ABCDEF012345670000015176                          | Q      | Harvest # 1<br>*             | Flo 4.25.19     |                     | Q | •                             |
| Room            | Processing Room                                   | Q      | Quantity                     | 500             | Grams               | ۳ |                               |
| Item            | Shake/Trim - Flo                                  | Q      | (contents)                   | Packaging - new | total will be 705 g |   |                               |
| Quantity        | Calculated Grams                                  | •      | (contente)                   |                 |                     |   |                               |
| Package Date    | 🗰 04/25/2019 today                                |        |                              |                 |                     |   |                               |
|                 | Production Batch                                  |        |                              |                 |                     |   |                               |
|                 | Product Requires Remediation                      |        |                              |                 |                     |   |                               |
| +               |                                                   |        |                              |                 |                     |   |                               |
|                 |                                                   |        |                              |                 |                     |   |                               |
|                 | Create Packages                                   | Cancel |                              |                 |                     |   |                               |
|                 |                                                   |        |                              |                 |                     |   |                               |

Once the user is satisfied that the package information is accurate, select **Create Packages** and the packages will be created and appear under the user's active package tab. Metrc will deduct the weight of the usable product that has been taken from the harvest batch and put into the new packages.

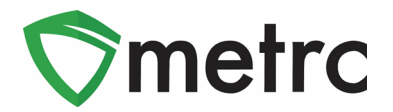

#### **Step 7: Finish the harvest**

Now that the user has reported both the weight of the wasted plant material and the useable plant material has been packaged, the user should verify that there is no more plant material left unaccounted for within the harvest batch. Once the user has verified that there is no physical plant waste or material left, the user would highlight the harvest batch and select Finish.

| Imm | nature Inactive        | Vegetati     | ve Floweri      | ing On Ho        | ld Inactive | Additi  | ves Waste   | Harves | ted On Ho | d Inactive |              |               |            |   |
|-----|------------------------|--------------|-----------------|------------------|-------------|---------|-------------|--------|-----------|------------|--------------|---------------|------------|---|
| С   | create Packages        | Report Waste | Finish          | $\triangleright$ |             |         |             |        |           |            |              | e             | · )[=•     | - |
|     | Harvest Batch          | Strain :     | Room :          | Plants :         | Wet Wgt.    | Waste : | Total Pkg'd | Pkg's  | Weight :  | Restored : | Lab Testing  | <u>A.H.</u> : | Date :     |   |
| •   | <b>Q #</b> Flo 4.25.19 | Flo          | Harvest<br>Room | 3                | 1,630 g     | 230 g   | 900 g       | 2      | 500 g     | 0 g        | NotSubmitted | No            | 04/25/2019 | × |

This will prompt an action window to appear where the user will record the harvest batch and finish date.

| Finish Harvests |                   |       |               |            | ×       |
|-----------------|-------------------|-------|---------------|------------|---------|
| Harvest # 1     |                   |       |               |            | (clear) |
| Harvest Flo     | 0 4.25.19         | Q     | Date Finished | 04/25/2019 | e today |
|                 | Finish Harvests C | ancel | v 1           |            | 10      |

Once the user fills in the required information, the user will select Finish Harvest and the harvest batch will be moved to the inactive harvest batch plant tab. Any remaining weight still associated to the harvest batch after all the plant material has been packaged or wasted will be automatically attributed to moisture loss and recorded under the moisture loss column.

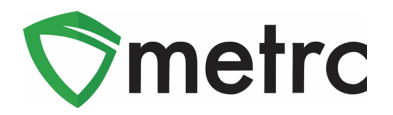

#### **Unfinishing Harvests:**

If a harvest batch was finished in error, Metrc does allow for users to unfinish harvest batches to allow additional plant material to be recorded as waste or packaged usable product. To do this, the user would go to the inactive harvest batches tab under plants, select the harvest to be unfinished, and select

Unfinish. This will move the harvest batch back under the active harvest batch tab for the licensee to complete the actions needed before finally refinishing the harvest batch.

| Immat | ure Inactive    |   | Vege   | etativ | re Flor | weri | ing On  | Hol | ld Ina | ctive | Ac      | ditiv | es Wa   | ste | Harve       | stee | d On  | Hold | Inactive   | $\geq$ |          |   |
|-------|-----------------|---|--------|--------|---------|------|---------|-----|--------|-------|---------|-------|---------|-----|-------------|------|-------|------|------------|--------|----------|---|
| Unfi  | inish           | : | Strain | :      | Room    | :    | Patient | :   | Plants | :     | Wet Wat | :     | Waste   | :   | Total Pkg'd | :    | Pka's | :    | Moist Loss | :      | Restored | : |
|       | Q ★ Flo 4.25.19 | · | Flo    | ·      | Harvest | ·    | Tutiont | İ   | 4      |       | 2.205 g |       | 1.000 a | ·   | 900 a       | •    | 2     | ·    | 305 a      | İ      | 0 a      | · |

Please note that the option to unfinish a harvest batch becomes unavailable after 24 hours of the harvest being finished or if any product from the harvest is transferred from the facility.

#### **Harvest Reports:**

A user who would like to do further reporting off their harvests can select the Reports area dropdown on the navigational bar. Once the dropdown populates, the user should select the Control Panel, which will take the user to a new screen of selectable canned reports.

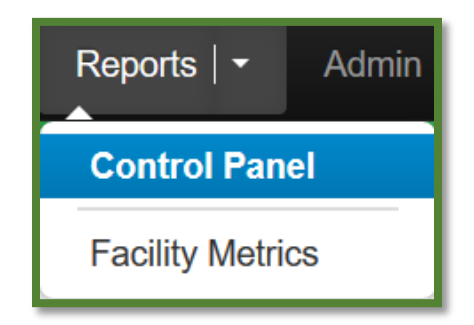

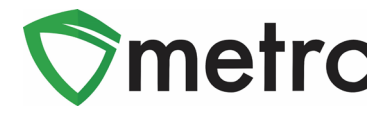

The user should identify the following harvest report, and at a minimum, a date range is required to be entered. Once the filters are set, the user may export the report in any of the four formats on the right (PDF, Excel, CSV, Word).

|                   |    | Harvests                       | ;     |          |        |  |  |  |  |  |
|-------------------|----|--------------------------------|-------|----------|--------|--|--|--|--|--|
|                   | Ha | Harvest Name Filter (optional) |       |          |        |  |  |  |  |  |
|                   | Ro | om Filter (optic               | onal) |          | Excel  |  |  |  |  |  |
|                   |    | 03/01/2019                     | today | 5/1/2019 | CSV    |  |  |  |  |  |
|                   | Ħ  | 05/08/2019                     | today | 5/8/2019 | Word 🛛 |  |  |  |  |  |
|                   |    |                                |       |          |        |  |  |  |  |  |
|                   |    |                                |       |          |        |  |  |  |  |  |
|                   |    |                                |       |          |        |  |  |  |  |  |
|                   |    |                                |       |          |        |  |  |  |  |  |
|                   |    |                                |       |          |        |  |  |  |  |  |
| facility harvests |    |                                |       |          |        |  |  |  |  |  |

Once the user selects a format to export, the following harvest report will populate based on the filters set.

| <b>V</b> metrc  |                 |                               |              |        | Fre      | Har<br>om 3/1/20 | <b>vests</b><br>19 To 5/8/2 | 019   |        |              |      |            |                 |
|-----------------|-----------------|-------------------------------|--------------|--------|----------|------------------|-----------------------------|-------|--------|--------------|------|------------|-----------------|
| Name<br>License | CO LO<br>403-X0 | FTY ESTABLISHMENT, LLC<br>001 |              |        |          |                  |                             |       |        |              |      |            |                 |
| Туре            | OPC             |                               |              |        |          |                  |                             |       |        |              |      | т          | otal Records: 1 |
| Harvest         | Name            | Strains                       | Room         | Plants | Wet Wgt. | Waste            | Total Pkg'd                 | Pkg's | Weight | Lab Testing  | Hold | Batch Date | Finished Date   |
| Flo 4.25.19     |                 |                               | Harvest Room | 3      | 1,630 g  | 230 g            | 900 g                       | 2     | 500 g  | NotSubmitted | No   | 4/25/2019  | 5/8/2019        |

Please note, the initial wet weight is the total combined wet weight of all of the plants first reported when the harvest batch was created. Once waste is reported and packages are created, then the wet weight amount is reduced and reported into the weight column. If the harvest does not have a finished date to it, then the weight column indicates that there is still potential waste and useable plant material within the open harvest batch. Once the harvest has a finished date, the weight column indicates the amount of moisture loss from the initial wet weight of the harvest.

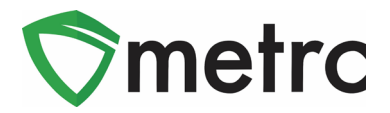

#### Support:

On the right side of the navigation panel, a user will see that there is a Support dropdown. Please utilize this dropdown to Reference Guides, Metrc Support, or Sign up for Training. These tools can be used anytime for no additional charge for all active licensed business.

| Support ▼                        |  |
|----------------------------------|--|
| Manual / User Guide              |  |
| Massachusetts Supplemental Guide |  |
| Beginning Inventory              |  |
| CSV Formatting Guide             |  |
| Industry Reports Guide           |  |
| Proper RFID Tags Attachment      |  |
| Customer Support:                |  |
| - https://support.metrc.com/     |  |
| - support@metrc.com              |  |
| - 1-877-566-6506                 |  |
| Sign up for Training             |  |
| Training Videos                  |  |
| Technical Support                |  |

Please feel free to contact support at <u>support@metrc.com</u> or 877-566-6506 with any questions.